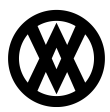

Knowledgebase > SalesPad > Dispatch > Dispatch Geo-coordinates

# Dispatch Geo-coordinates

Megan De Freitas - 2025-06-11 - Dispatch

### Overview

When creating a Dispatch Appointment from a Sales Document, it is possible to set the geocoordinates for that appointment based on the Sales Document Ship To Address. These geo-coordinates can be used to estimate distances between subsequent appointments during scheduling.

In this document, you will learn how to set up and use the geo-coding functionality of SalesPad Desktop. Before proceeding, please visit the Application Settings sections of this document to ensure that you won't run into difficulties.

#### Table of Contents

- Overview
- <u>Setup</u>
- <u>Usage</u>
- Distance to Previous Appointment
- <u>Application Settings</u>

#### Setup

Currently, SalesPad only supports geocoding with Google.

First, sign up for a Google API Key. For instructions on how to do this, please refer to Google's help entry.

Enter your key into the *Geocoding API Key* setting in SalesPad. Set the *Geocoordinate Service Provider* setting to GoogleGeoCoords.

| Close       Save       Seport Settings       Seport Settings       Seport Settings List         Filer:       Dispatch       Second pAPI Key       AlzaSyCFdmmEn03i0i7w6R000lLKP31Vj6KRxTZ         Geocondinate Service Provider       GoogleGeoCoords          Routing Service Provider       GoogleGeoCoords          Now Overlapping Calender Appointments       False          Calendar Start Time       7.00:00 AIM       Show StartEnd Time on Calendar Appointments       False         Show StartEnd Time on Calendar Appointments       True           Dispatch Driver       Dispatch Driver Fields To Include In Audt       Stop_ID; Stop_IType; To_Address_Line_2; To_Address_Line_3; To_Address_Line_3; To_Address                                                                                                    | P     | Settings 🗙                                        |                                                                    |  |  |  |
|----------------------------------------------------------------------------------------------------|-------|---------------------------------------------------|--------------------------------------------------------------------|--|--|--|
| Filter:   Dispatch   Image: Start Service Provider   Geocoding API Key   Geocoding API Key   Objacth Calendar Options   Allow Overlapping Calender Appointments   False   Calendar End Time   Calendar End Time   Calendar End Time   Calendar End Time   Show Previous/Next Appointment Navigation   False   Dispatch Route   Appointment Subject Expression   Appointment Subject Expression From Route Stop   Guster Stop Time Roil Option   Always   V Dispatch Route UDFs   Route Stop Time Roil Option   Always   V Dispatch Schedules   Number Of Days To Check For Conflicting Schedules   Number Of Days To Check For Conflict                                                                                                    |       | Close Save Export Settings Manual Setting         | s 🥔 Export Settings List                                           |  |  |  |
| The provided by the provider of the provider of the providere | Filte |                                                   |                                                                    |  |  |  |
| Image: State State Stat                               | *Di   | spatch                                            |                                                                    |  |  |  |
| V       Dispatch Api Integration         Geocoding API Key       AlzaSyCFdmmEn03i0i7w6R000lLKP31Vj6KRxTZ         Geocoding Retry Count       5         Geocoding Retry Count       5         Geocodinate Service Provider       WorkWaveService         V       Dispatch Calendar Options         Allow Overlapping Calender Appointments       False         Calendar End Time       6:00:00 PM         Calendar Start Time       7:00:00 AM         Show Start/End Time on Calendar Appointments       False         V       Dispatch Driver         Dispatch Driver Fields To Include In Audit       Y         V       Dispatch Route         Appointment Subject Expression       {Zip} - {Sales_Doc_Num}         Appointment Subject Expression From Route Stop       {Customer_Num}         Dispatch Route UDFs       Route Stop Time Roll Option         Route Item Weight UDF       V         V       Dispatch Schedules         Number of Days To Check For Conflicting Schedules       7         V       Dispatch Vehicle         Dispatch Vehicle       Dispatch Vehicle                                                                                                    |       |                                                   |                                                                    |  |  |  |
| ✓       Dispatch Api Integration         Geocoding API Key       AlzaSyCFdmmEn03i0i7w6R000lLKP31Vj6KRxTZ         Geocoding Retry Count       5         Geocoding Retry Count       5         Geocoding Retry Count       WorkWaveService         Routing Service Provider       WorkWaveService         Allow Overlapping Calender Appointments       False         Calendar End Time       6:00:00 PM         Calendar Start Time       7:00:00 AM         Show Previous/Next Appointment Navigation       False         Show Start/End Time on Calendar Appointments       True         V       Dispatch Driver         Dispatch Driver Fields To Include In Audit       True         V       Dispatch Route Expression From Route Stop         Appointment Subject Expression From Route Stop       {(sustomer_Num})         Dispatch Route UDFs       Koute Boy Stop Type; To_Address_Line_3; To_Address_Line_3; To_Address         V       Dispatch Route UDFs       V         Route Stop Time Roll Option       Always         V       Dispatch Schedules       7         V       Dispatch Vehicle       Eigen Stop Time Schedules         Route Stop Time Roll Option       Always       Dispatch Route UDF         V       Dispatch Schedules       7 </th <th>ŏ</th> <th>. 2↓ .</th> <th></th>                                                                                                    | ŏ     | . 2↓ .                                            |                                                                    |  |  |  |
| Geocoding API Key       AlzaSyCFdmmEn03i0i7w6R000lLKP31Vj6KRxTZ         Geocodring Retry Count       S         Geocodrinate: Service Provider       GoogleGeoCoords          Routing Service Provider       WorkWaveService          V       Dispatch Calendar Options       False          Allow Overlapping Calender Appointments       False           Calendar End Time       6:00:00 PM           Calendar End Time       7:00:00 AM           Show Previous/Next Appointment Navigation       False           Show Previous/Next Appointments       True            Dispatch Driver              Dispatch Route               Appointment Subject Expression From Route Stop       {Customer_Num}                                        <                                                                                                    | ~     | Dispatch Api Integration                          |                                                                    |  |  |  |
| Geocoding Retry Count     5       Geocoding Retry Count     GoogleGeoCoords       Routing Service Provider     WorkWaveService       V     Dispatch Calendar Options       Allow Overlapping Calender Appointments     False       Calendar End Time     6:00:00 PM       Calendar Start Time     7:00:00 AM       Show Previous/Next Appointment Navigation     False       Show Start/End Time on Calendar Appointments     True       V     Dispatch Oriver       Dispatch Driver     True       Dispatch Route     (Customer_Num})       Appointment Subject Expression     {Zip} - {Sales_Doc_Num}       Appointment Subject Expression     {Customer_Num}       Dispatch Route     Always       V     Dispatch Route UDFs       Route Stop Columns To Include In Audit     Stop_ID; Stop_Type; To_Address_Line_2; To_Address_Line_3; To_Address       Route Item Weight UDF     V       V     Dispatch Schedules       Number Of Days To Check For Conflicting Schedules     7       V     Dispatch Vehicle       Dispatch Vehicle     Dispatch Vehicle                                                                                                    |       | Geocoding API Key                                 | AIzaSyCFdmmEn03i0i7w6R000lLKP31Vj6KRxTZ                            |  |  |  |
| Geocoordinate Service Provider       GoogleGeoCoords         Routing Service Provider       WorkWaveService         V       Dispatch Calendar Options         Allow Overlapping Calender Appointments       False         Calendar End Time       6:00:00 PM         Calendar Start Time       7:00:00 AM         Show Previous/Next Appointment Navigation       False         Show Start/End Time on Calendar Appointments       True         V       Dispatch Driver         Dispatch Note          Appointment Subject Expression       {Zip} - {Sales_Doc_Num}         Appointment Subject Expression From Route Stop       {Customer_Num}         Dispatch Route          V       Dispatch Route UDFs         Route Item Weight UDF          V       Dispatch Schedules         Number Of Days To Check For Conflicting Schedules       7         V       Dispatch Vehicle         Dispatch Vehicle       Dispatch Vehicle In Audit                                                                                                    |       | Geocoding Retry Count                             | 5                                                                  |  |  |  |
| Routing Service Provider       WorkWaveService         V       Dispatch Calendar Options         Allow Overlapping Calender Appointments       False         Calendar End Time       6:00:00 PM         Calendar Start Time       7:00:00 AM         Show Previous/Next Appointment Navigation       False         Show Start/End Time on Calendar Appointments       True         V       Dispatch Driver         Dispatch Route       Dispatch Route         Appointment Subject Expression       {Zip} - {Sales_Doc_Num}         Appointment Subject Expression From Route Stop       {Customer_Num}         Dispatch Route UDFs       Route Stop Time Roll Option         Route Item Weight UDF       Dispatch Soft Conflicting Schedules         V       Dispatch Soft Vehicle         Dispatch Vehicle       Dispatch Vehicle Fields To Include In Audit                                                                                                    |       | Geocoordinate Service Provider                    | GoogleGeoCoords 🗸 🗸                                                |  |  |  |
| V       Dispatch Calendar Options         Allow Overlapping Calender Appointments       False         Calendar End Time       6:00:00 PM         Calendar Start Time       7:00:00 AM         Show Start/End Time on Calendar Appointment Navigation       False         Show Start/End Time on Calendar Appointments       True         V       Dispatch Driver         Dispatch Driver Fields To Include In Audit       True         V       Dispatch Route         Appointment Subject Expression       {Zip} - {Sales_Doc_Num}         Appointment Subject Expression From Route Stop       {Customer_Num}         Dispatch Route UDFs       Route Stop Time Roll Option         V       Dispatch Route UDFs         Route Item Weight UDF       V         V       Dispatch Soc Conflicting Schedules         V       Dispatch Vehicle         Dispatch Vehicle       To Joby To Include In Audit                                                                                                    |       | Routing Service Provider                          | WorkWaveService                                                    |  |  |  |
| Allow Overlapping Calender Appointments       False         Calendar End Time       6:00:00 PM         Calendar Start Time       7:00:00 AM         Show Previous/Next Appointment Navigation       False         Show Start/End Time on Calendar Appointments       True         V       Dispatch Driver         Dispatch Route          Appointment Subject Expression       {Zip} - {Sales_Doc_Num}         Appointment Subject Expression From Route Stop       {Customer_Num}         Dispatch Route Stop Columns To Include In Audit       Stop_Type; To_Address_Line_2; To_Address_Line_3; To_Address_Line_3; To_Ad                                                                                                    | ~     | Dispatch Calendar Options                         |                                                                    |  |  |  |
| Calendar End Time       6:00:00 PM         Calendar Start Time       7:00:00 AM         Show Previous/Next Appointment Navigation       False         Show Start/End Time on Calendar Apppointments       True         V       Dispatch Driver         Dispatch Driver Fields To Include In Audit       True         V       Dispatch Route         Appointment Subject Expression       {Zip} - {Sales_Doc_Num}         Appointment Subject Expression From Route Stop       {Customer_Num}         Dispatch Route Stop Time Roll Option       Always         V       Dispatch Route UDFs         Route Stop Time Roll Option       Always         V       Dispatch Route UDFs         Route Item Weight UDF       USispatch Schedules         Number Of Days To Check For Conflicting Schedules       7         V       Dispatch Vehicle         Dispatch Vehicle       Dispatch Vehicle                                                                                                    |       | Allow Overlapping Calender Appointments           | False                                                              |  |  |  |
| Calendar Start Time     7:00:00 AM       Show Previous/Next Appointment Navigation     False       Show Start/End Time on Calendar Appointments     True       Dispatch Driver     Dispatch Driver       Dispatch Route     Appointment Subject Expression       Appointment Subject Expression From Route Stop     {Customer_Num}       Dispatch Route Stop Time Roll Option     Always       V     Dispatch Route UDF's       Route Stop Time Roll Option     Always       V     Dispatch Route UDF's       Route Item Weight UDF     UDispatch Schedules       Number Of Days To Check For Conflicting Schedules     7       V     Dispatch Vehicle       Dispatch Vehicle     Dispatch Vehicle                                                                                                    |       | Calendar End Time                                 | 6:00:00 PM                                                         |  |  |  |
| Show Previous/Next Appointment Navigation     False       Show Start/End Time on Calendar Apppointments     True       Dispatch Driver     Image: Constraint of the constraint of the constraint o                                                                                        |       | Calendar Start Time                               | 7:00:00 AM                                                         |  |  |  |
| Show Start/End Time on Calendar Apppointments       True         Dispatch Driver       Dispatch Driver Fields To Include In Audit         V       Dispatch Route         Appointment Subject Expression       {Zip} - {Sales_Doc_Num}         Appointment Subject Expression From Route Stop       {Customer_Num}         Dispatch Route Stop Columns To Include In Audit       Stop_ID; Stop_Type; To_Address_Line_2; To_Address_Line_3; To_Address_Line_3; To_Address_Line_4; To_Address_Line_3; To_Address_Line_3;                                                                                                    |       | Show Previous/Next Appointment Navigation         | False                                                              |  |  |  |
| ✓         Dispatch Driver           Dispatch Driver Fields To Include In Audit         ✓           ✓         Dispatch Route         ✓           Appointment Subject Expression         {Zip} - {Sales_Doc_Num}           Appointment Subject Expression From Route Stop         {Customer_Num}           Dispatch Route Stop Columns To Include In Audit         Stop_ID; Stop_Type; To_Address_Line_2; To_Address_Line_3; To_Address_Line_3; To_Address_L                                                                                                    |       | Show Start/End Time on Calendar Apppointments     | True                                                               |  |  |  |
| Dispatch Driver Fields To Indude In Audit         V       Dispatch Route         Appointment Subject Expression       {Zip} - {Sales_Doc_Num}         Appointment Subject Expression From Route Stop       {Customer_Num}         Dispatch Route Stop Columns To Indude In Audit       Stop_ID; Stop_Type; To_Address_Line_2; To_Address_Line_3; To_Address_Line_3; To_Address_Line_4; To_Address_Line_3; To_Address_Line_4; To_Address_Line_4; To_Address_Line_4; To_Address_Line_4; To_Address_Line_4; To_Address_Line_4; To_Address_Line_4; To_Address_Line_4; To_Address_Line_4; To_Address_Line_4; To_Address_Line_4; To_Address_Line_4; To_Address_Line_4;                                                                                                    | ~     | Dispatch Driver                                   |                                                                    |  |  |  |
| V       Dispatch Route         Appointment Subject Expression       {Zip} - {Sales_Doc_Num}         Appointment Subject Expression From Route Stop       {Customer_Num}         Dispatch Route Stop Columns To Include In Audit       Stop_ID; Stop_Type; To_Address_Line_2; To_Address_Line_3; To_Address_Line_3; To_Address_Line_4; To_Address_Line_4                                                                                                    |       | Dispatch Driver Fields To Include In Audit        |                                                                    |  |  |  |
| Appointment Subject Expression     {Zip} - {Sales_Doc_Num}       Appointment Subject Expression From Route Stop     {Customer_Num}       Dispatch Route Stop Columns To Include In Audit     Stop_ID; Stop_Type; To_Address_Line_2; To_Address_Line_3; To_Address_Line_3; T                                                                                        | ~     | Dispatch Route                                    |                                                                    |  |  |  |
| Appointment Subject Expression From Route Stop       {Customer_Num}         Dispatch Route Stop Columns To Include In Audit       Stop_ID; Stop_Type; To_Address_Line_2; To_Address_Line_3; To_Address_Line_3; To_Address_Line_                                                                           |       | Appointment Subject Expression                    | {Zip} - {Sales_Doc_Num}                                            |  |  |  |
| Dispatch Route Stop Columns To Include In Audit     Stop_ID; Stop_Type; To_Address_Line_2; To_Address_Line_3; To_Address_Line_3; To_Address                          |       | Appointment Subject Expression From Route Stop    | {Customer_Num}                                                     |  |  |  |
| Route Stop Time Roll Option     Always       V     Dispatch Route UDFs       Route Item Weight UDF     Image: Constraint of the second second sec                                                                                        |       | Dispatch Route Stop Columns To Include In Audit   | Stop_ID; Stop_Type; To_Address_Line_2; To_Address_Line_3; To_Addre |  |  |  |
| V     Dispatch Route UDFs       Route Item Weight UDF     Image: Comparison of the system of the system of the sy                                                         |       | Route Stop Time Roll Option                       | Always                                                             |  |  |  |
| Route Item Weight UDF       V Dispatch Schedules       Number Of Days To Check For Conflicting Schedules       7       Dispatch Vehicle       Dispatch Vehicle Fields To Indude In Audit                                                                                                    | ~     | Dispatch Route UDFs                               |                                                                    |  |  |  |
| Dispatch Schedules           Number Of Days To Check For Conflicting Schedules         7           Dispatch Vehicle         Dispatch Vehicle Fields To Include In Audit                                                                                                    |       | Route Item Weight UDF                             |                                                                    |  |  |  |
| Number Of Days To Check For Conflicting Schedules     7 <b>Dispatch Vehicle</b> Dispatch Vehicle Fields To Include In Audit                                                                                                    | ~     | Dispatch Schedules                                |                                                                    |  |  |  |
| Dispatch Vehicle Dispatch Vehicle Fields To Indude In Audit                                                                                                    |       | Number Of Days To Check For Conflicting Schedules | 7                                                                  |  |  |  |
| Dispatch Vehicle Fields To Indude In Audit                                                                                                    | ~     | Dispatch Vehicle                                  |                                                                    |  |  |  |
|                                                                                                    |       | Dispatch Vehicle Fields To Include In Audit       |                                                                    |  |  |  |
|                                                                                                    |       |                                                   |                                                                    |  |  |  |

#### Usage

When scheduling a Driver or Vehicle from a Sales Document with the Sales Document Dispatch Vehicle or Sales Document Dispatch Driver plugins, the Ship To Address will be geocoded and saved to the new appointment.

You can compare the distance from the current Sales Document Ship to Address to the Visible Schedules in the Calendar using the **Suggest** button in the upper right-hand corner.

| 🖑 Refre          | h                                                                                     |                  |                                                                                    |                                                                                     |
|------------------|---------------------------------------------------------------------------------------|------------------|------------------------------------------------------------------------------------|-------------------------------------------------------------------------------------|
| Drivers:         | Scott Matthe 🗸 Type: SERVICE TECH                                                     | $\sim$           |                                                                                    | 6/2/2016 12:00 AM V Sugges                                                          |
|                  | Scott Matthew                                                                         | Frank Drebin     | James Market                                                                       | Arnold Simmons                                                                      |
|                  | Thursday, June 2                                                                      | Thursday, June 2 | Thursday, June 2                                                                   | Thursday, June 2                                                                    |
| 7ам              |                                                                                       |                  |                                                                                    |                                                                                     |
| 8 00             | 8:00 AM-12:00 PM 45252 - ORDPH 1030<br>(5935 Orchard Hills Ln CINCINNATI OH<br>45252) |                  | 8:00 AM-4:00 PM 45249 - ORDST2296<br>(11104 Brookbridge Dr CINCINNATI OH<br>45249) | 8:00 AM-2:00 PM 45252 - ORDST2296<br>(5935 Orchard Hills Ln CINCINNATI OH<br>45252) |
| 9 00             | Service                                                                               |                  | Service                                                                            | Delivery                                                                            |
| 10 00            |                                                                                       |                  |                                                                                    |                                                                                     |
| 11 00            |                                                                                       |                  |                                                                                    |                                                                                     |
| 12 <sup>PM</sup> |                                                                                       |                  |                                                                                    |                                                                                     |
| 1 00             |                                                                                       |                  |                                                                                    |                                                                                     |
| 2 00             |                                                                                       |                  |                                                                                    |                                                                                     |
| 3.00             |                                                                                       |                  |                                                                                    |                                                                                     |
| 400              | 4:00 PM-5:30 PM 45249 - ORDPH1032<br>(11963 PAULMEADOWS DR CINCINNATI<br>OH 45249)    |                  |                                                                                    |                                                                                     |
| 5 00             | Service                                                                               |                  |                                                                                    |                                                                                     |

For example, if we want to schedule a stop for 4:30 PM on 6/2/2016, we can enter the Date and Time in the dropdown just to the left of the **Suggest** button, then click the **Suggest** button.

For each Driver visible on the Calendar, the first appointment that ends prior to 4:30 PM will be considered. SalesPad will then compare that appointment's geo-coordinates against the geo-coordinates of the Sales Document.

If any of the drivers do not have appointments yet for the day, the geo-coordinates will be retrieved for the Sales Document Warehouse Address and compared against the Sales Document Ship To Address.

The calendar will then rearrange the Drivers, either from left to right or top to bottom, with the predicted closest driver as of 4:30.

| Refres   | sh                                                                                   |                  |                                                                                    |                                                                                      |
|----------|--------------------------------------------------------------------------------------|------------------|------------------------------------------------------------------------------------|--------------------------------------------------------------------------------------|
| Drivers: | Scott Matthe 🗸 Type: SERVICE TECH                                                    | ~                |                                                                                    | 6/2/2016 4:30 PM V Sugges                                                            |
|          | Arnold Simmons                                                                       | Frank Drebin     | James Market                                                                       | Scott Matthew                                                                        |
|          | Thursday, June 2                                                                     | Thursday, June 2 | Thursday, June 2                                                                   | Thursday, June 2                                                                     |
| 7ам      |                                                                                      |                  |                                                                                    |                                                                                      |
| 8 00     | 8:00 AM-2:00 PM 45252 - ORDST 2296<br>(5935 Orchard Hills Ln CINCINNATI OH<br>45252) |                  | 8:00 AM-4:00 PM 45249 - ORDST2296<br>(11104 Brookbridge Dr CINCINNATI OH<br>45249) | 8:00 AM-12:00 PM 45252 - ORDPH1030<br>(5935 Orchard Hills Ln CINCINNATI OH<br>45252) |
| 9 00     | Delivery                                                                             |                  | Service                                                                            | Service                                                                              |
| 10 00    |                                                                                      |                  |                                                                                    |                                                                                      |
| 11 00    |                                                                                      |                  |                                                                                    |                                                                                      |
| 12рм     |                                                                                      |                  |                                                                                    |                                                                                      |
| 1 00     |                                                                                      |                  |                                                                                    |                                                                                      |
| 2 00     |                                                                                      |                  |                                                                                    |                                                                                      |
| 3.00     |                                                                                      |                  |                                                                                    |                                                                                      |
| 4 00     |                                                                                      |                  |                                                                                    | 4:00 PM-5:30 PM 45249 - ORDPH1032<br>(11963 PAULMEADOWS DR CINCINNATI<br>OH 45249)   |
| 5.00     |                                                                                      |                  |                                                                                    | Service                                                                              |

The distance of the previous appointment (in miles) from the Sales Document Ship To Address will appear in a log.

| Previous     | Stop Distance at 2016/06/08 11:36 AM            |                     |                        | _    |          | ×     |
|--------------|-------------------------------------------------|---------------------|------------------------|------|----------|-------|
| 🍰 Print 📄    |                                                 |                     |                        |      |          |       |
| Previous S   | itop Distance at 2016/06/08 11:36 AM            |                     |                        |      |          |       |
| Caption      | Previous Location                               | Previous End Time   | Distance From Previous |      |          |       |
| Arnold Sim   | 5935 Orchard Hills Ln CINCINNATI OH 45252       | 6/2/2016 2:00:00 PM |                        | 4.3  | 07727382 | 50615 |
| Frank Drebin | Warehouse: OH                                   |                     |                        | 11.0 | 05575195 | 38868 |
| James Mar    | 11104 Brookbridge Dr CINCINNATI OH 45249        | 6/2/2016 4:00:00 PM |                        | 15.9 | 99698446 | 55593 |
| Scott Matt   | Conflicting Appointment at: 6/2/2016 4:30:00 PM |                     |                        |      |          | 0     |
|              |                                                 |                     |                        |      |          |       |
|              |                                                 |                     |                        |      |          |       |
|              |                                                 |                     |                        |      | 0        | <     |

In this case, the closest driver is Arnold Simmons. His appointment is over at 2 PM, and he is about 4.5 miles away at that time.

Since Frank Drebin does not have any appointments yet that day, the Sales Document Ship

To Address is compared to the Sales Document Location geo-coordinates. Warehouse: OH is 11 miles from the Sales Document Ship To Address.

Scott Matthew has a conflicting appointment, so he is placed at the bottom of the list, and it is noted that there is a conflicting appointment at 4:30 PM.

#### **Distance to Previous Appointment**

Right-click a calendar appointment to view the Calculate Distance context menu.

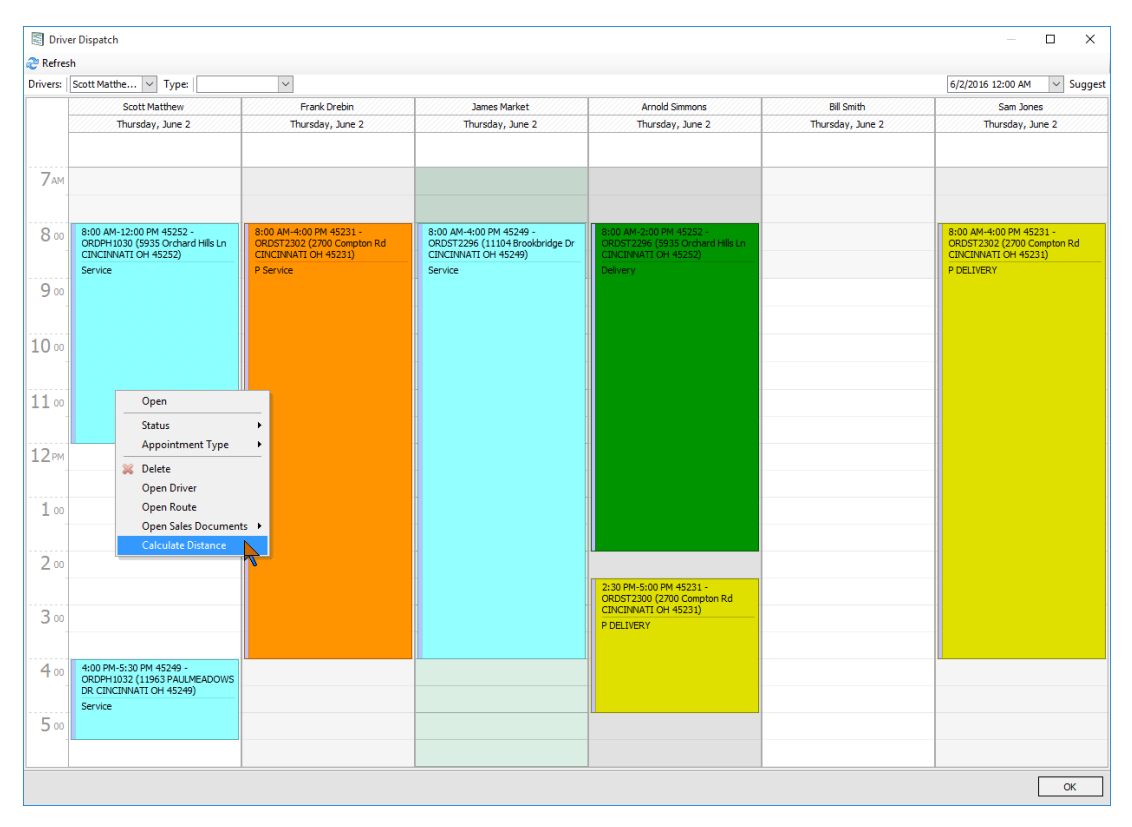

Selecting Calculate Distance will compare the geo-coordinates of the selected appointment and the geo-coordinates of the Sales Document Ship To Address. The distance (in miles) between them will display in a popup window.

| Refre  | sh                                                                                   |                                                                               |                                                                                    |                                                                                     |                  |                                                                               |
|--------|--------------------------------------------------------------------------------------|-------------------------------------------------------------------------------|------------------------------------------------------------------------------------|-------------------------------------------------------------------------------------|------------------|-------------------------------------------------------------------------------|
| ivers: | Scott Matthe V Type:                                                                 | ~                                                                             |                                                                                    |                                                                                     |                  | 6/2/2016 12:00 AM V Sugg                                                      |
|        | Scott Matthew                                                                        | Frank Drebin                                                                  | James Market                                                                       | Arnold Simmons                                                                      | Bill Smith       | Sam Jones                                                                     |
|        | Thursday, June 2                                                                     | Thursday, June 2                                                              | Thursday, June 2                                                                   | Thursday, June 2                                                                    | Thursday, June 2 | Thursday, June 2                                                              |
|        |                                                                                      |                                                                               |                                                                                    |                                                                                     |                  |                                                                               |
| 7ам    |                                                                                      |                                                                               |                                                                                    |                                                                                     |                  |                                                                               |
|        |                                                                                      |                                                                               |                                                                                    |                                                                                     |                  |                                                                               |
| 8 00   | 8:00 AM-12:00 PM 45252 -<br>ORDPH1030 (5935 Orchard Hills Ln<br>CINCINNATI OH 45252) | 8:00 AM-4:00 PM 45231 -<br>ORDST2302 (2700 Compton Rd<br>CINCINNATI OH 45231) | 8:00 AM-4:00 PM 45249 -<br>ORDST2296 (11104 Brookbridge Dr<br>CINCINNATI OH 45249) | 8:00 AM-2:00 PM 45252 -<br>ORDST2296 (5935 Orchard Hills Ln<br>CINCINNATI OH 45252) |                  | 8:00 AM-4:00 PM 45231 -<br>ORDST2302 (2700 Compton Rd<br>CINCINNATI OH 45231) |
|        | Service                                                                              | P Service                                                                     | Service                                                                            | Delivery                                                                            |                  | P DELIVERY                                                                    |
| 9.00   |                                                                                      |                                                                               |                                                                                    |                                                                                     |                  |                                                                               |
|        |                                                                                      |                                                                               |                                                                                    |                                                                                     |                  |                                                                               |
| 0 00   |                                                                                      |                                                                               |                                                                                    |                                                                                     |                  |                                                                               |
|        |                                                                                      |                                                                               |                                                                                    |                                                                                     |                  |                                                                               |
| 1      |                                                                                      |                                                                               |                                                                                    |                                                                                     |                  |                                                                               |
|        |                                                                                      |                                                                               |                                                                                    |                                                                                     |                  |                                                                               |
| 2рм    | 4.30772738250615 miles.                                                              | 4 ×                                                                           |                                                                                    |                                                                                     |                  |                                                                               |
|        |                                                                                      |                                                                               |                                                                                    |                                                                                     |                  |                                                                               |
| 1 00   |                                                                                      |                                                                               |                                                                                    |                                                                                     |                  |                                                                               |
|        |                                                                                      |                                                                               |                                                                                    |                                                                                     |                  |                                                                               |
| 2 00   |                                                                                      |                                                                               |                                                                                    |                                                                                     |                  |                                                                               |
|        |                                                                                      |                                                                               |                                                                                    | 2:30 PM-5:00 PM 45231 -<br>ORDST2300 (2700 Compton Rd                               |                  |                                                                               |
| 3 00   |                                                                                      |                                                                               |                                                                                    | CINCINNATI OH 45231)                                                                |                  |                                                                               |
|        |                                                                                      |                                                                               |                                                                                    |                                                                                     |                  |                                                                               |
| 4 00   | 4:00 PM-5:30 PM 45249 -<br>ORDPH1032 (11963 PAULMEADOWS                              |                                                                               |                                                                                    |                                                                                     |                  |                                                                               |
|        | DR CINCINNATI OH 45249)                                                              |                                                                               |                                                                                    |                                                                                     |                  |                                                                               |
| 5 00   | Service'                                                                             |                                                                               |                                                                                    |                                                                                     |                  |                                                                               |
|        |                                                                                      |                                                                               |                                                                                    |                                                                                     |                  |                                                                               |

## Application Settings

Make sure you have optimal settings enabled to perform the tasks outlined in this document.

Navigate to **Settings**.

|          | 🕗 =   🔁 =                |
|----------|--------------------------|
| _        |                          |
| 4        | Log Off                  |
| <b>آ</b> | Active Users             |
|          | Activity Locks           |
|          | Report Manager           |
| -C#      | Script Manager           |
| 0        | SQL Custom Procedures    |
|          | Security Editor          |
| <u>i</u> | Settings                 |
|          | User Field Editor        |
| 2        | example.user's User Card |
| P        | Exit                     |
|          |                          |

Type "geo" into the search bar to reveal the necessary securities.

- *Geocoordinate Service Provider* Service provider used to route Sales Documents.
- Geocoding API Key Enter Geocoordinates API Key.
- *Geocoding Retry Count* Number of retries to contact the Geocoding service in event of Error.
  - Default Value: 5